### **BAB III**

### PEMBAHASAN

#### 3.1 Tinjauan Perusahaan

#### 3.1.1. Sejarah Perusahaan

The King Futsal Jakarta merupakan salah satu perusahaan yang bergerak di bidangpelayanan atau jasa pemesanan lapangan futsal. didirikan sejak 18 Oktober 2009. Awal berdirinya The King Futsal didasari karena semakin banyaknya minat masyarakat akan permainan futsal sedangkan untuk lapangan futsal di wilayah kalibata hanya sedikit. Dengan semangat dan kerja keras, The King Futsal menetapkan menjadi lapangan futsal dengan harga yang terjangkau. Tidak jauh beda dengan lapangan futsal lainnya, walaupun dengan harga terjangkau The King Futsal tetap memberikan pelayanan yang tidak kalah dari lapangan futsal yang lain.Dengan harga awal pemesanan lapangan futsal per jamnya RP.70.000, masyarakat dapat berolahraga dengan aman dan nyaman. The King Futsal lebih mementingkan masyarakat kalangan bawah sehingga mengambil resiko untuk menjadi lapangan futsal dengan harga yang terjangkau. Semakin dikenal, ternyata peminat atau konsumen The King Futsal bukan hanya dari kalangan bawah saja tapi masyarakat kalangan atas juga menjadi konsumennya sehingga The King Futsal sampai saat ini masih tetap ada dan akan lebih maju lagi kedepannya.

#### 3.1.2. Struktur Organisasi dan Fungsi

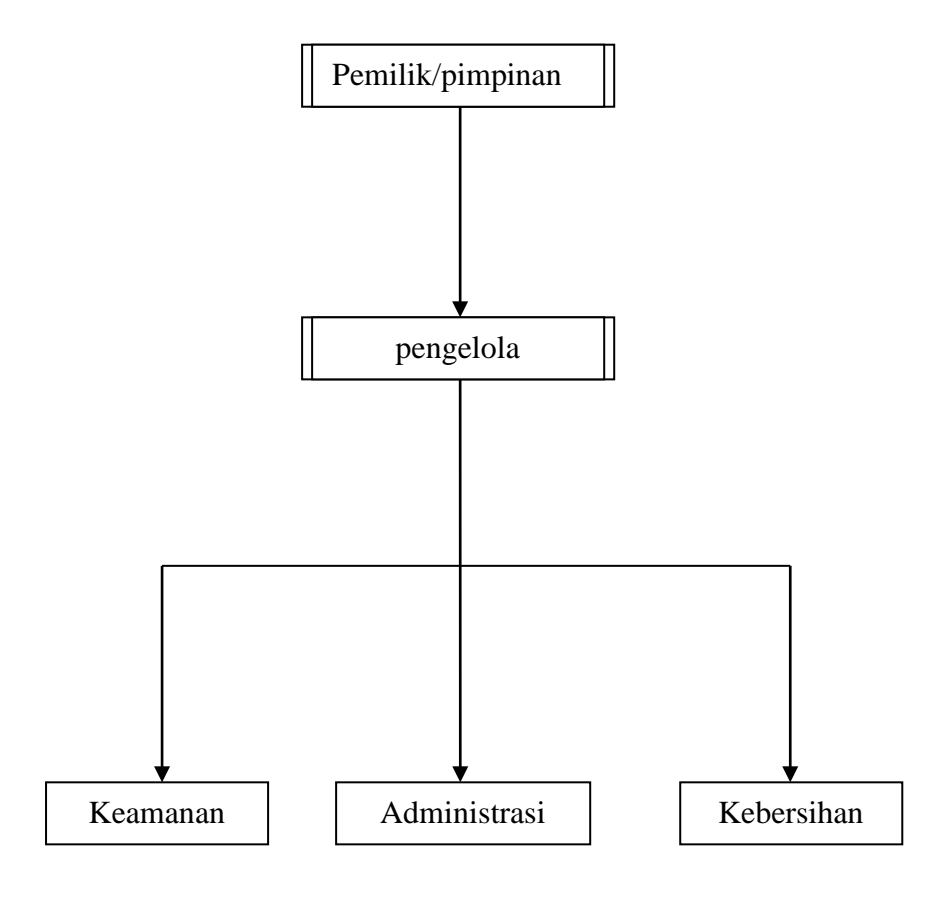

#### Sumber : Bagan Struktur Organisasi The King FutsalJakarta

#### Gambar III.1

#### Struktur Organisasi The King Futsal

Dari struktur organisasi diatas adalah uraiain tugas dan tanggung jawab karyawan pada The King Futsal Jakarta :

- Pimpinan : Sebagai pemilik usaha penyewaan lapangan futsal The King FutsalJakarta.
- 2. Pengelolah : Bertugas mengelolah usaha lapangan futsal The King FutsalJakarta.

3. Administrasi : Bertugas mengatur keuangan yang masuk dari penyewaan lapangan futsal dan menentukan waktu mulai dan berakhirnya waktu penyewaan lapangan futsal.

4. Keamanan : Bertugas menjaga keamanan di dalam area lapangan futsaldan parkir kendaraan maupun diluar area lapangan futsal.

5. Kebersihan : Bertugas membersihkan area lapangan futsal dari sampah-sampah agarkonsumen dapat nyaman pada saat bermain futsal.

#### 3.2 Analisis Kebutuhan

Dalam menganalisa sebuah kebutuhan banyak hal yang harus diketahui sebelumnya agar *website* tersebut lebih mudah dimengerti oleh pengguna yang mengaksesnya. Selain itu perlu juga diketahui apa tujuan *website* tersebut dibuat. Dengan kata lain harus bisa meninjau permasalahan yang ada. Adapun analisa kebutuhan yang penulis gunakan antara lain:

A. Kebutuhan Pengguna

#### Administrator

- 1. Admin dapat melakukan login.
- 2. Admin dapat menambah, mengedit dan menghapus data

- 3. Admin dapat menginput penyewaan atau transaksi.
- 4. Admin dapat mengakses laporan data lapangan.
- 5. Admin dapat mengakses laporan data pelanggan.
- 6. Admin dapat mengakses laporan transaksi.
- 7. Admin dapat mengubah password.

#### User

- 1. User dapat daftar sebagai member
- 2. User dapat melakukan login.
- 3. User dapat melihat profile
- 4. User dapat melihat jadwal
- 5. User dapat memboking
- 6. User dapat mengubah profile
- 7. User dapat mengubah password

#### Kebutuhan Sistem

- 1. Sistem dapat melakukan tambah, simpan, edit, update, reset, hapus, keluar, dan cari data pelanggan, data anggota.
- 2. Sistem dapat melakukan penginputan terhadap semua data administrasi, data pelanggan, serta proses transaksi.
- Sistem mampu melakukan penyimpanan data secara cepat dengan tingkat validasi yang baik.
- Sistem mampu menyajikan data atau semua laporan transaksi pembookingan, laporan data pelanggan, dan laporan data anggota pada pembookingan lapangan futsal tersebut.

### 3.3 Entity Relationship Diagram(Desktop/Web/Mobile)

Perancangan basis data menghasilkan pemetaan tabel-tabel yang digambarkan dengan

Entity Relationship Diagram (ERD).

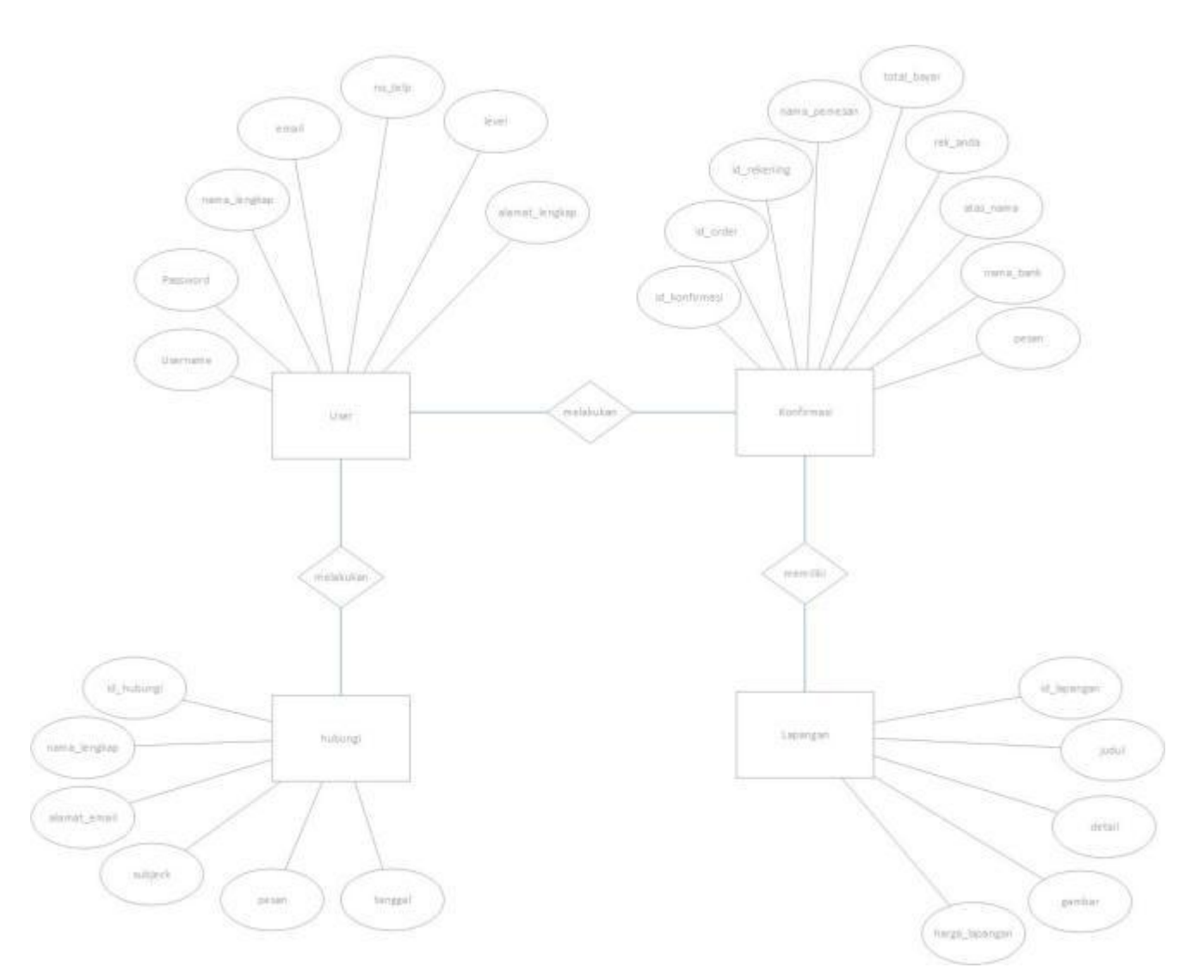

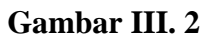

Entity Relationship Diagram Penyewaan lapangan futsal

## 3.4 LRS (Logical Record Structure)

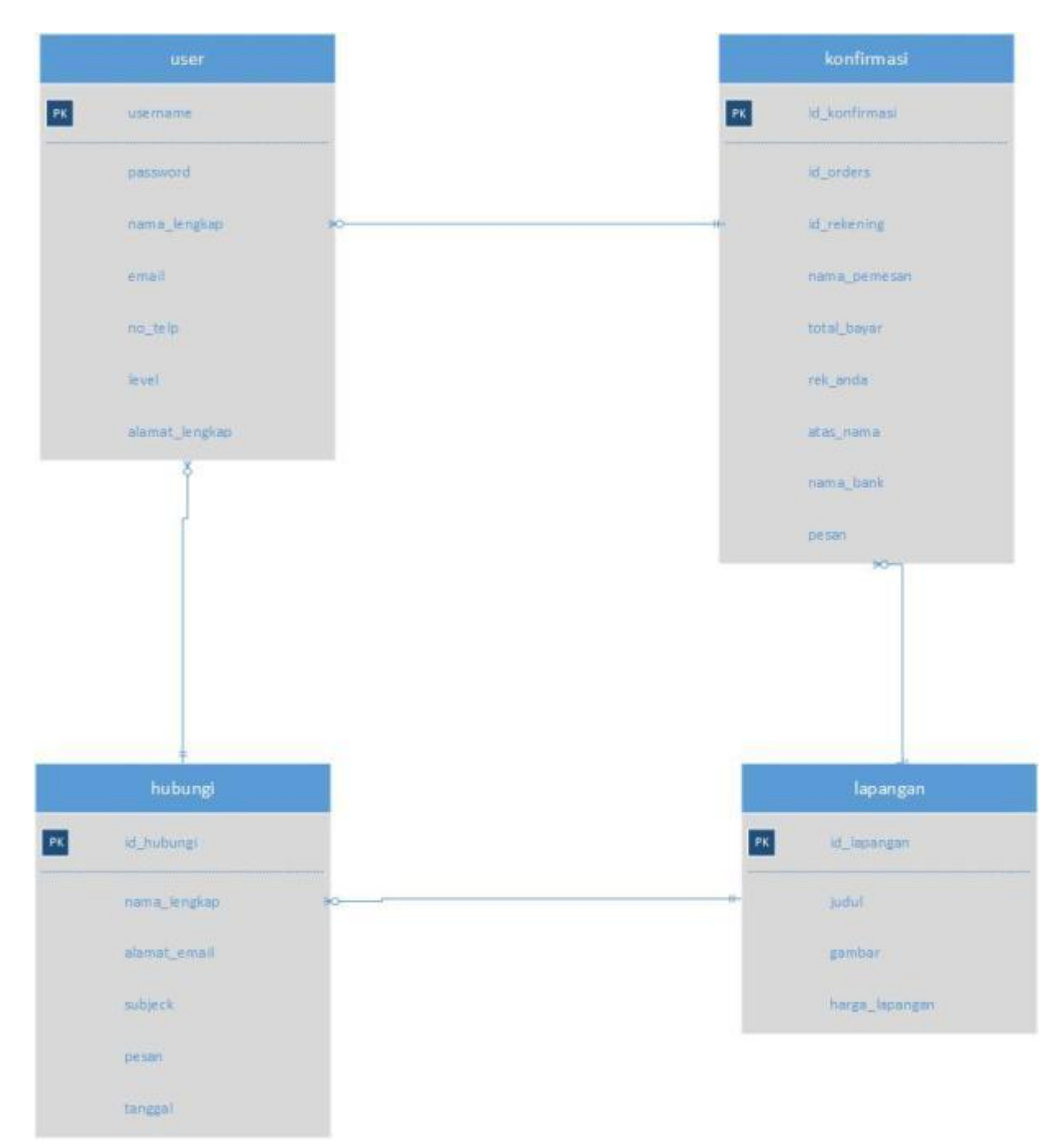

#### Gambar III. 3

### Logical Record StructurePenyewaan lapangan futsal

# 3.5 Spesifikasi File

1. Spesifikasi File Konfirmasi

| Nama <i>File</i> | : Konfirmasi                      |
|------------------|-----------------------------------|
| Akronim          | : konfirmasi.myd                  |
| Fungsi           | : untuk menyimpan data konfirmasi |
| Tipe <i>File</i> | : Transaksi                       |
| Organisasi File  | : Index Sequential                |
| AksesFile        | : Random                          |
| Media            | : Hard Disk                       |
| Panjang Record   | : 130 Byte                        |
| Kunci Field      | : id_konfirmasi                   |
| Software         | : MYSQL                           |

## Tabel III.1

# Spesifikasi File Konfirmasi

| No | Elemen Data  | Akronim       | Tipe    | Panjang | Keterangan  |
|----|--------------|---------------|---------|---------|-------------|
| 1. | Konfirmasi   | Id_konfirmasi | Int     | 5       | Primary Key |
| 2. | Order        | Id_oders      | Varchar | 15      |             |
| 3. | rekening     | Id_rekening   | Int     | 5       |             |
| 4. | Nama pemesan | Nama_pemesan  | varchar | 25      |             |
| 5. | Total bayar  | total_bayar   | varchar | 20      |             |
| 6. | Rek anda     | Rek_anda      | varchar | 30      |             |
| 7. | Atas nama    | Atas_nama     | Varchar | 15      |             |
| 8. | Nama bank    | Nama_bank     | Varchar | 15      |             |

| 9. | Pesan | Pesan | Text |  |
|----|-------|-------|------|--|
|    |       |       |      |  |

# 2. Spesifikasi File lapangan

| Nama File        | : lapangan                      |
|------------------|---------------------------------|
| Akronim          | : lapangan.myd                  |
| Fungsi           | : untuk menyimpan data lapangan |
| Tipe <i>File</i> | : Transaksi                     |
| Organisasi File  | : Index Sequential              |
| AksesFile        | : Random                        |
| Media            | : Hard Disk                     |
| Panjang Record   | : 205 Byte                      |
| Kunci Field      | : id_lapangan                   |
| Software         | : MYSQL                         |

## Tabel III.2

### Spesifikasi File Lapangan

| No | Elemen Data    | Akronim        | Tipe    | Panjang | Keterangan  |
|----|----------------|----------------|---------|---------|-------------|
|    |                |                |         |         |             |
| 1. | Lapangan       | Id_lapangan    | Int     | 5       | Primary Key |
|    |                |                |         |         |             |
| 2. | Judul          | Judul          | Varchar | 25      |             |
| 3. | Detail         | Detail         | Varchar | 25      |             |
| 4. | Gambar         | Gambar         | Varchar | 100     |             |
| 5. | Harga lapangan | Harga_lapangan | Varchar | 50      |             |

# 3. Spesifikasi File Username

Nama *File* 

: Username

Akronim : Username.myd

| Fungsi           | : untuk menyimpan data laporan |
|------------------|--------------------------------|
| Tipe <i>File</i> | : <i>File</i> Master           |
| Organisasi File  | : Index Sequential             |
| AksesFile        | : Random                       |
| Media            | : Hard Disk                    |
| Panjang Record   | : 130 Byte                     |
| Kunci Field      | : username                     |
| Software         | : MYSQL                        |

# Tabel III.3

# Spesifikasi File Username

| No | Elemen Data    | Akronim        | Tipe    | Panjang | Keterangan  |
|----|----------------|----------------|---------|---------|-------------|
| 1. | Username       | Username       | Int     | 5       | Primary Key |
| 2. | Password       | Password       | Varchar | 15      |             |
| 3. | Nama lengkap   | nama_lengkap   | Varchar | 10      |             |
| 4. | Email          | Email          | Varchar | 10      |             |
| 5. | Nomor telpon   | No_tlp         | Varchar | 50      | <u> </u>    |
| 6. | Level          | Level          | Date    |         |             |
| 7. | Alamat lengkap | Alamat_lengkap | Varchar | 50      |             |

# 4. Spesifikasi File hubungi

| Nama File | : Hubungi                                 |
|-----------|-------------------------------------------|
| Akronim   | : hubungi.myd                             |
| Fungsi    | : sebagai tempat penyimpanan data hubungi |

| Tipe File       | : File Master      |
|-----------------|--------------------|
| Organisasi File | : Index Sequential |
| Akses File      | : Random           |
| Media           | : Hard Disk        |
| Panjang Record  | : 80 Byte          |
| Kunci Field     | : id_hubungi       |
| Software        | : MYSQL            |

#### Tabel III.4

#### Spesifikasi *File* Hubungi

| No | Elemen Data  | Akronim      | Tipe    | Panjang | Keterangan  |
|----|--------------|--------------|---------|---------|-------------|
|    |              |              |         |         |             |
| 1. | Admin        | Id_hubungi   | Int     | 5       | Primary Key |
| 2. | Nama lengkap | Nama_lengkap | Varchar | 25      |             |
| 3. | Alamat email | Alamat_email | Varchar | 25      |             |
| 4. | Subjek       | Subjek       | Varchar | 25      |             |
| 5. | Pesan        | Pesan        | Text    |         |             |
| 6. | Tanggal      | Tanggal      | Date    |         |             |

### 3.6 Pengkodean

1. Jam

Setiap jam yang diterima harus memiliki tanggal masing-masing sehingga meminimalisir

kesalahan atau tertukar, diantaranya terdiri dari:

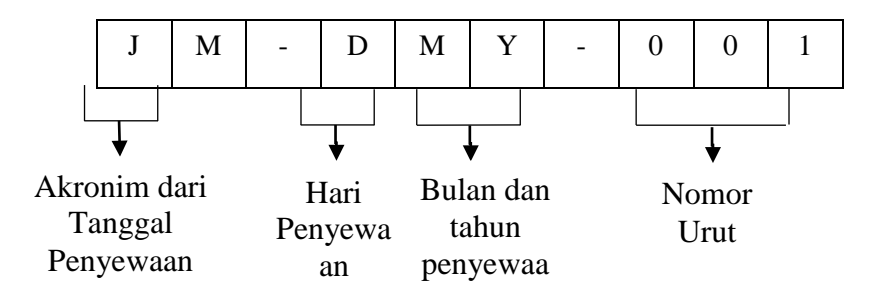

#### Contoh:

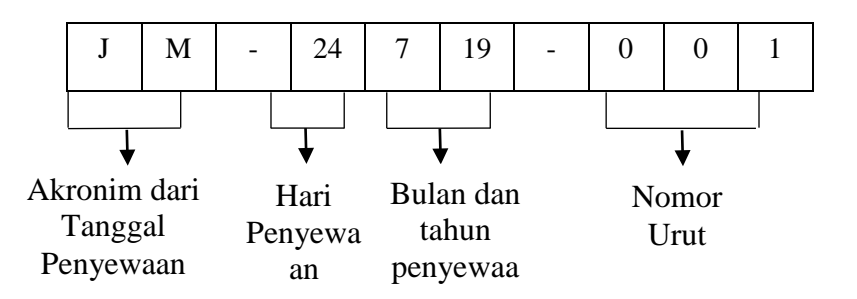

#### 3.7 Spesifikasi Program

#### 1. Spesifikasi Hardware

- 1) CPU
  - a. Processor : Intel(R) Core(TM) i3-2310M CPU@2.10 GHz 2.10GHz
  - b. RAM : 2,00 GB
  - c. Hard Disk : 500 GB

#### 2. Spesifikasi Software

- 1) Sistem operasi : Windows 7Ultimate 64-bit Operating System
- 2) Editor : Sublime text
- 3) Web Server : XAMPP 5.2.0

#### 3.8 Struktur Navigasi

A. Struktur Navigasi Halaman admin

Pada halaman admin menggunakan struktur navigasi *non linier* karena pada rangkaian beranda, cara memesan, members, *login member* dan daftar *member*dapat diakses secara acak atau tidak terurut.

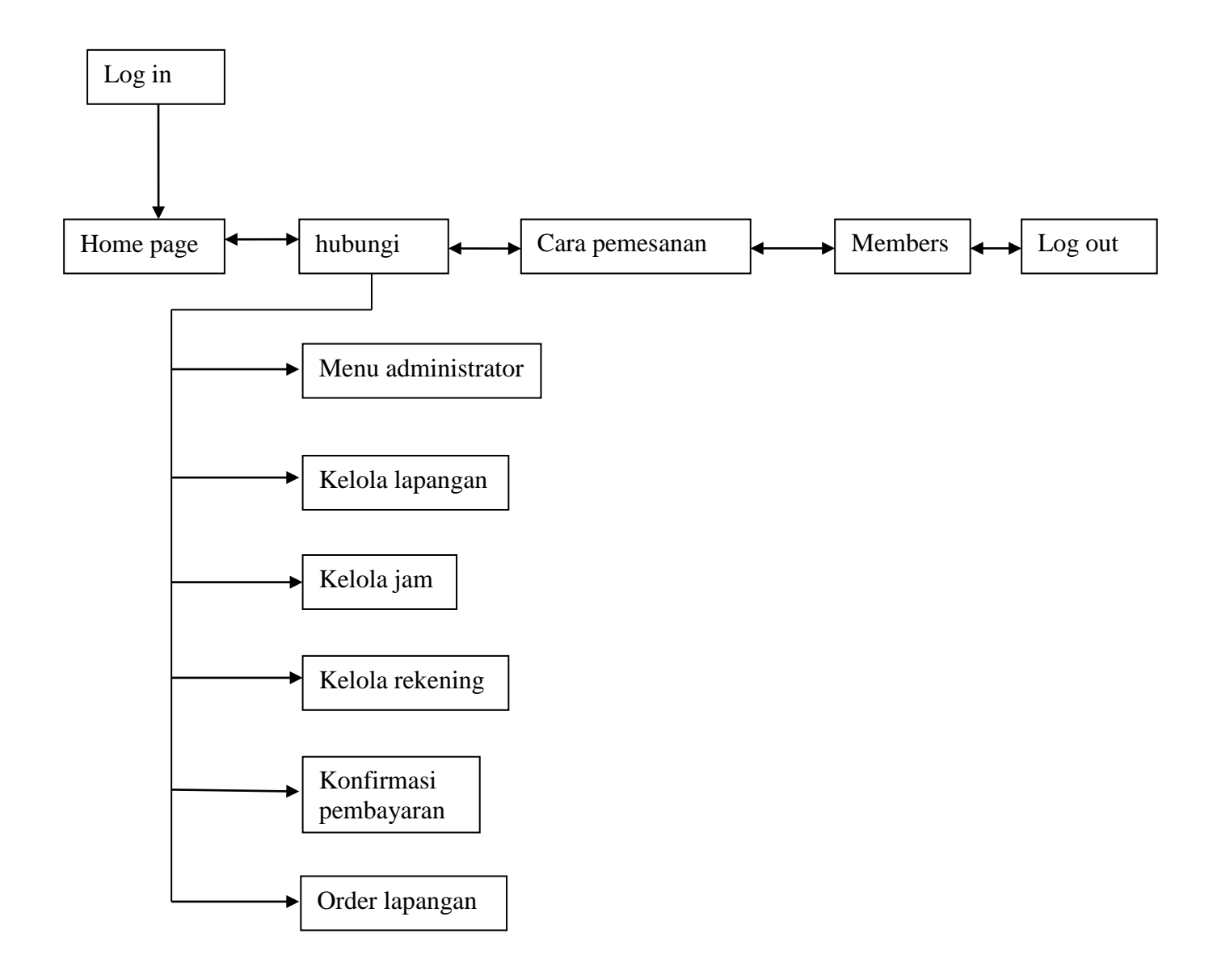

### Gambar III.4

Struktur Navigasi admin

#### B. Struktur Navigasi Halaman member atau pemesan

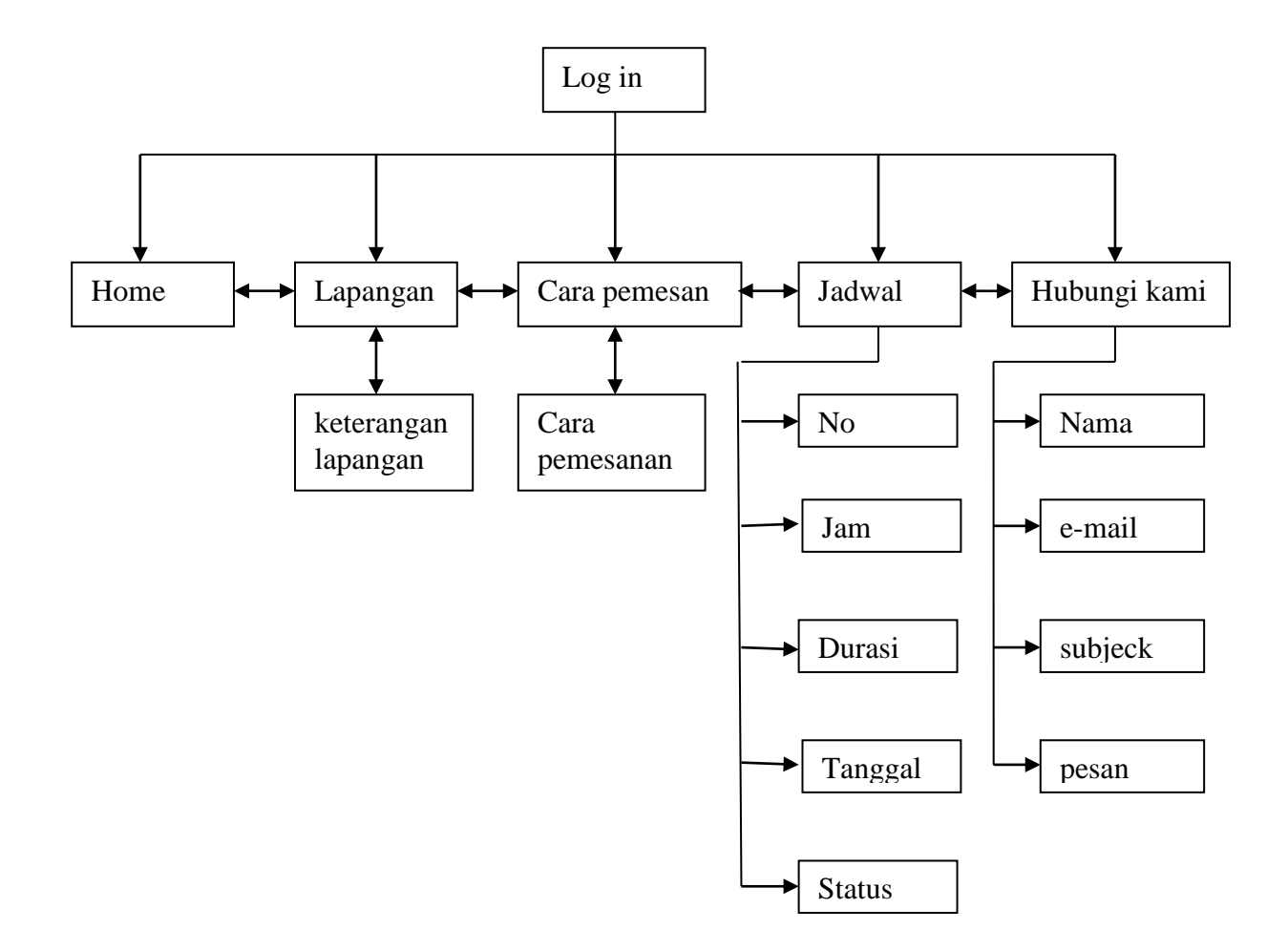

#### **Gambar III.5**

# Struktur Navigasi user

#### 3.9 Implementasi

#### A. Implementasi Rancangan Form / Antar Muka

Implementasi rancangan antar muka pada aplikasi elearning berdasarkan hasil rancangan antar muka.

### 1. Log in Admin

Tampilan awal admin login

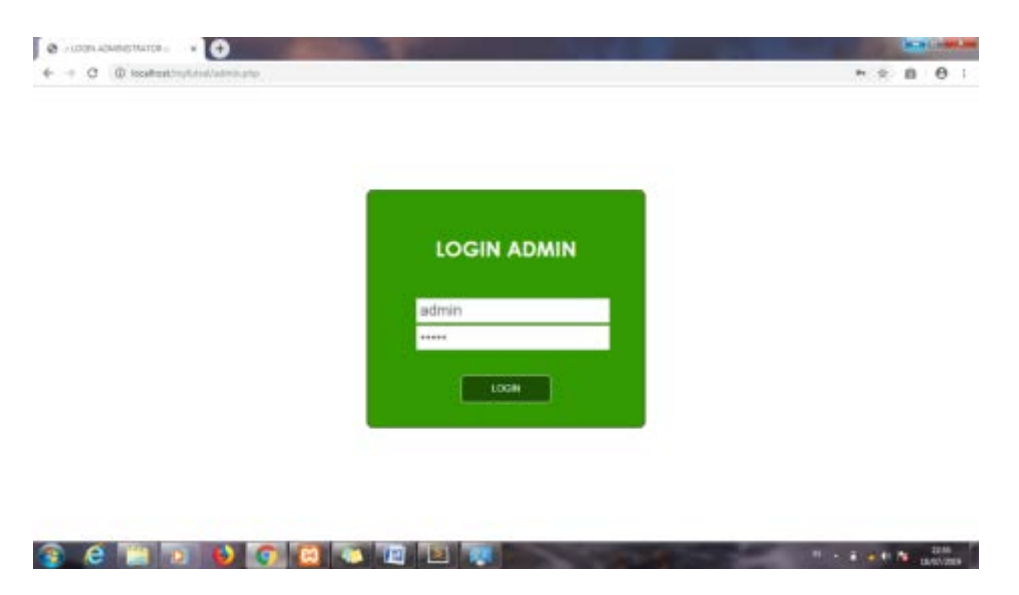

#### Gambar III.6

#### Implementasi Menu Login Admin

2. Halaman Admin

Tampilan awal dari halaman admin yang menampilkan semua

|                            |                    | PUTSAL               | Jusi         |  |
|----------------------------|--------------------|----------------------|--------------|--|
| Aplik                      | asti Peny          | /ewaan L             | apang Futsal |  |
| BARNE HORE - MAN, THEN     | INDERSE RELOCATION | PERSONAL MANAGE ACHO | 18 L0000T    |  |
|                            | Hanajar            | en Lapangan Putsal.  |              |  |
|                            |                    | Netwildparget        | Actives      |  |
| RELOCA CAPANISAN           |                    | Lapangan Puttal      | FOT HARD     |  |
| ALLOW A DEPOSIT            | _                  |                      |              |  |
| The stand and stand in the | _                  |                      |              |  |
| A DE DESAU PERSONALIAN     |                    |                      |              |  |

#### Gambar III.7

### Implementasi Halaman Admin

3. Kelola Jam

Tampilan untuk mengelola atau menerapkan jam – jam lapangan yang belum di booking

| MANAGE TESNE - MANALENEN TEEDA | G REDEAC | NRA PERESANAN D   | WHALT MEMBERS 1.002 | ыт          |   |
|--------------------------------|----------|-------------------|---------------------|-------------|---|
| HEHLI ADHIHISTRATOR            | Rand     | jenen jan Penyeni | un Lapangan Putsal. |             | 8 |
|                                | ENG:     | NIC JAM           |                     |             |   |
| RELOCAL ADVINCAN               |          | Jan Male          | Jain Selenal        | And         |   |
| RELOLA JAM                     |          | 26-60108          | 11-00-00            | EDIT HAVE   |   |
| NET OF A TRENE MINU            | 8        | 18:0008           | 20:00:00            | COTT HWPUS  |   |
| NONFROMASI PEMEMPINIAN         | 4        | 18.0008           | 19.0000             | EDIT HAVELS |   |
| CONTRACT ADDRESS               | 1        | 18.00/08          | 18-00-00            | COIT HAVE   |   |
|                                |          | 17:00:00          | 12:00:00            | EDIT HAPUS  |   |
|                                |          | 16.0008           | 16.00:00            | EDIT INAPLE |   |
|                                |          | 18.00008          | 15-201022           | EDIT HAPID  |   |
|                                |          | 14,00000          | 14-00:00            | EDIT MARIE  |   |
|                                | 1        | 12:00:00          | 12:80:00            | COT HAVENS  |   |
|                                | 10.7     | 12:00:08          | 12:10:00            | COIT INVENS |   |
|                                | 11.5     | F1.00008          | 11.85.00            | COT INPUS   |   |

### Gambar III.8

### Implementasi Menu Kelola Jam Admin

4. Kelola Rekening

Tampilan untuk melihat semua rekening admin

|   | Aplikas                    | i Pe |                                            | an Lap    | pang F       | utsal      |  |
|---|----------------------------|------|--------------------------------------------|-----------|--------------|------------|--|
|   | R) ADMINISTRATOR           | -    | ugaines relating Peru                      | uhan.     |              |            |  |
|   | IOLALAWHEAH                | 1    | Historic                                   | Atas Name | rame land.   | And        |  |
| 1 | IOLA JAM                   |      | 000174561231111                            | kid       | bank SRI     | EOT HAPUS  |  |
|   | LOLA HENEHANG              | 1    | \$2-02-02-02-02-02-02-02-02-02-02-02-02-02 | 1.ad      | Back BCA     | EDIT HAPLE |  |
|   | NET DEBUT AND PERSONNELSAN | 1    | 112-001030-2013                            | had       | Bark Austria | EOT HAPLE  |  |
|   | DOLENISHER                 |      |                                            |           |              |            |  |

### Gambar III.9

#### Implementasi Menu Kelola Rekening Admin

5. Konfirmasi Pembayaran

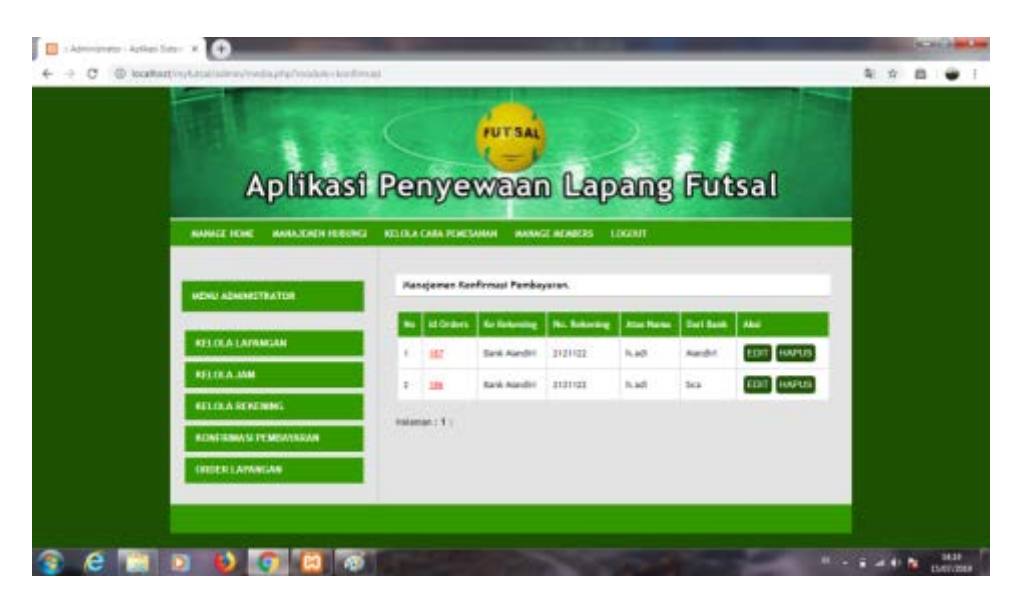

Tampilan member yang telah membayar atau meneransfer ke rekening admin

Gambar III.10

## Implementasi Menu Konfirmasi Pembayaran Admin

6. Order Lapangan

Tampilan ini untuk melihat jam yang sudah di booking sama members

| Aplikas                                             |                  | waan Lapa                       | ang Fi  | utsal        |  |
|-----------------------------------------------------|------------------|---------------------------------|---------|--------------|--|
| MEDAS ADMINISTRATOR                                 | Daftar semus per | rpewann lagangan Autzal alach m | enbers. |              |  |
| NUCCAL MINISTRA                                     | Retailquegat     | Jan                             | Status  | Athe         |  |
| Environment and and and and and and and and and and | Lapangae Futual  | 12100-06-114 12100-06 118       | Beluin  | DETAIL CETAK |  |
| niti tata ana                                       | Lapangan Potsai  | 10100100 1/18 (2100100 1/18     | Booking | DETAL CEINE  |  |
| ATTOCA IN NEWS                                      | Lapangan Futuri  | 08.00:50 1/6 29:00:00 1/8       | Rooking | DETAIL CETAK |  |
| NONF DEMAND OF INCOMENDAN                           | Internet 11      |                                 |         |              |  |
| ORDER LAININGAN                                     |                  |                                 |         |              |  |

Gambar III.11

Implementasi Menu Order Lapangan Admin

7. Manajemen Hubungi

Tampilan untuk melihat keluhan pelanggan

| 1                  | ( PUT                                           | -                                               |         |  |
|--------------------|-------------------------------------------------|-------------------------------------------------|---------|--|
| Aplikasi           | i Penyewa                                       | an Lapang Futsa                                 | 1       |  |
| NEMU AEMINESTRATOM | Manajamen Hubungi Ka                            | ni,                                             |         |  |
|                    | Ro Roma Subjet                                  | Peran Celtaner                                  | Action  |  |
| RECEASIAN          | t <u>utar</u> konfirman<br>Hekaman : <b>1</b> ( | saya dh toenfer urtuk penyevean lapangan futual | (Mapon) |  |
| RELOCA VENENING    |                                                 |                                                 |         |  |
| ONDERLAMINGAN      |                                                 |                                                 |         |  |

Gambar III.12

## Implementasi Menu Manajemen Hubungi Admin

8. Kelola Cara Pemesanan

Tampilan ini untuk membuat cara mebooking lapangan futsal

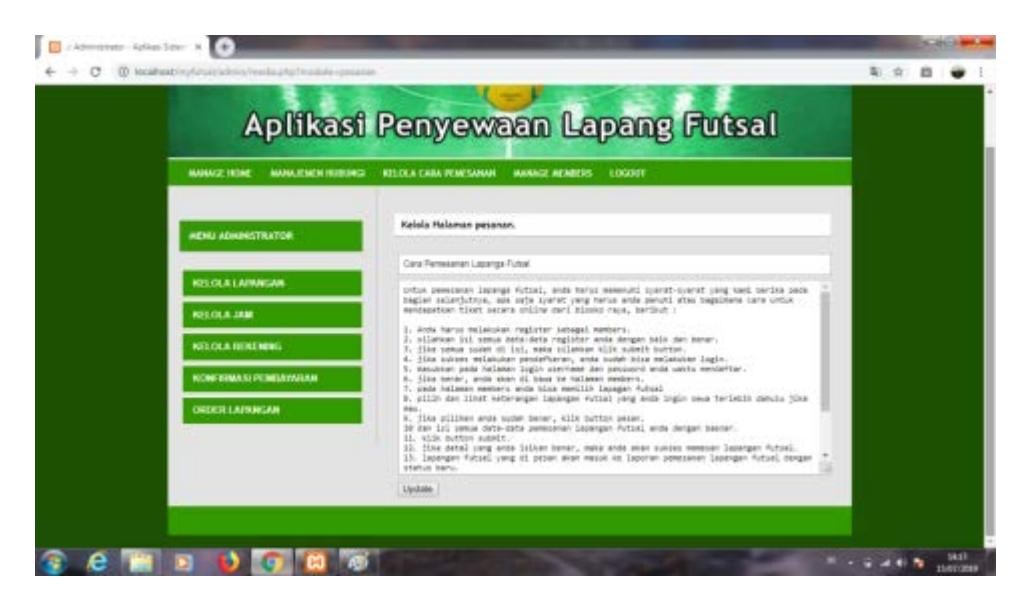

Gambar III.13

Implementasi Menu Kelola Cara Pemesanan Admin

9. Manage Members

Tampilan untuk melihat data pelanggan atau members

| Aplikas<br>Materine                       | i Per | nyew         | aan La               | apang         | Futsa   | al   |  |
|-------------------------------------------|-------|--------------|----------------------|---------------|---------|------|--|
| NENI ADMINISTRATOR                        | Han   | ajemen User. |                      |               |         |      |  |
| NEL CLA LAPENCAN                          |       | Utermanie    | Hans Longkap         | Sa.Telp1P     | Level   | -    |  |
| NELOLA JAM                                |       | admin        | Administrator        | 085494871340  | admin   |      |  |
|                                           |       | scarla       | COMPONIES CONTRACTOR | 080694871343  | menders |      |  |
| RELOLA RENEMING                           |       | 100          | anarai -             | 08773545A784  | members | TOT  |  |
| NELOLA FERENING<br>RENF RIMASI PENEAVARAN | 3     | 104          | and the              | 087723-656781 | members | EDIT |  |

Gambar III.14

## Implementasi Menu Manage Members Admin

#### 10. Home

Halaman awal

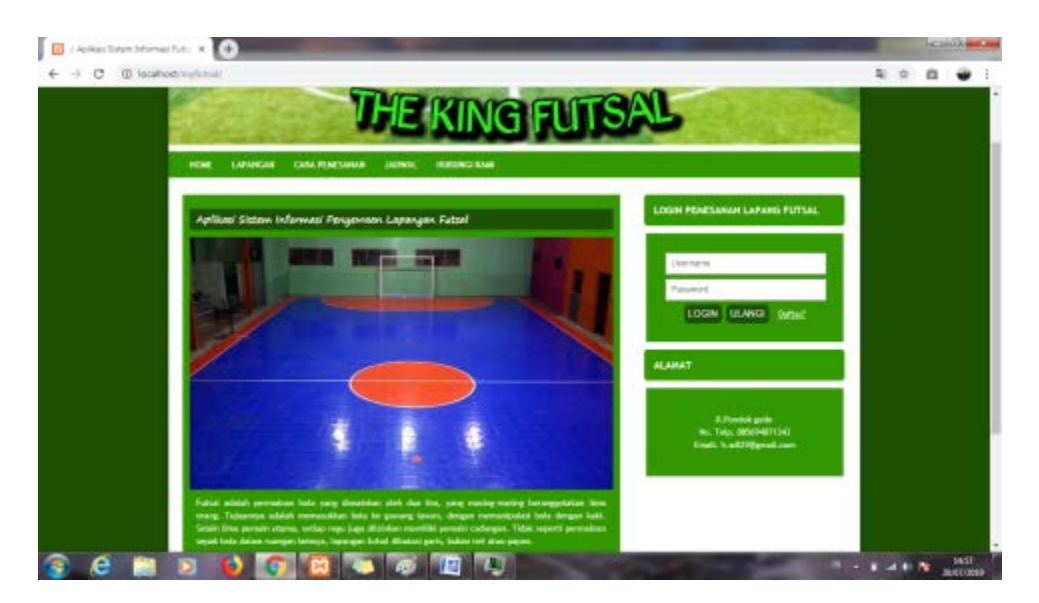

Gambar III.15

### Implementasi Halaman Awal User

|                                         |                                                                                                    |                                                        | 4 |  |
|-----------------------------------------|----------------------------------------------------------------------------------------------------|--------------------------------------------------------|---|--|
| Form Register                           | sé Members                                                                                                    | LOON PEMESANN LAPANG PUTSAL                            |   |  |
| Thereas Rought For<br>alar begans worth | risili pendataran Serikat dengan dala pang seberarnya kaoma dala-dela p<br>melalakan provi penerianar Lapangar Filital, Terina kasik | Demane                                                 |   |  |
| -                                       | *                                                                                                    | Personal Control of the                                |   |  |
| Record.                                 |                                                                                                    | Linted Linted                                          |   |  |
| Renationship                            | 6 Hotel                                                                                                    | ALAMAT                                                 |   |  |
| C-mail                                  | #122@pmelism                                                                                                    |                                                        |   |  |
| Sc. Televill                            | 860313125131                                                                                                    | A Party and                                            |   |  |
| Manuel Longhum                          | Challeng I                                                                                                    | No. Tanja Mila Mali Tala<br>Konali, A anti Migmail com |   |  |
|                                         |                                                                                                    | _                                                      |   |  |

Tampilan untuk mendaftar sebagai members di web the king futsal

#### Gambar III.16

### Implementasi Daftar User

12. Log in members

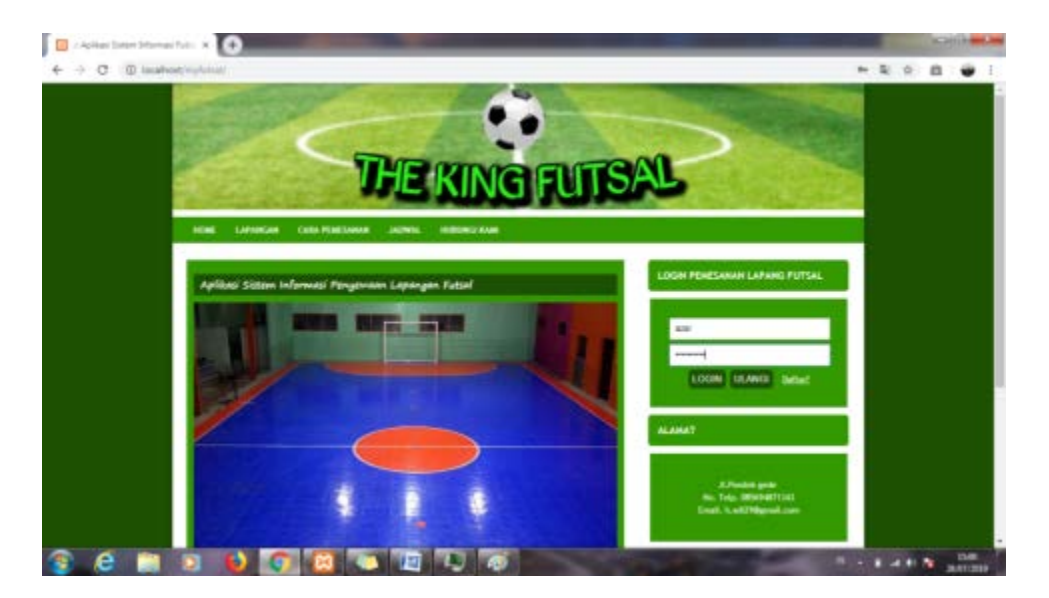

Gambar III.17

### Implementasi Tampilan Login members User

13. Laporan Pemesanan

Tampilan pada web pemesanan lapangan booking futsal

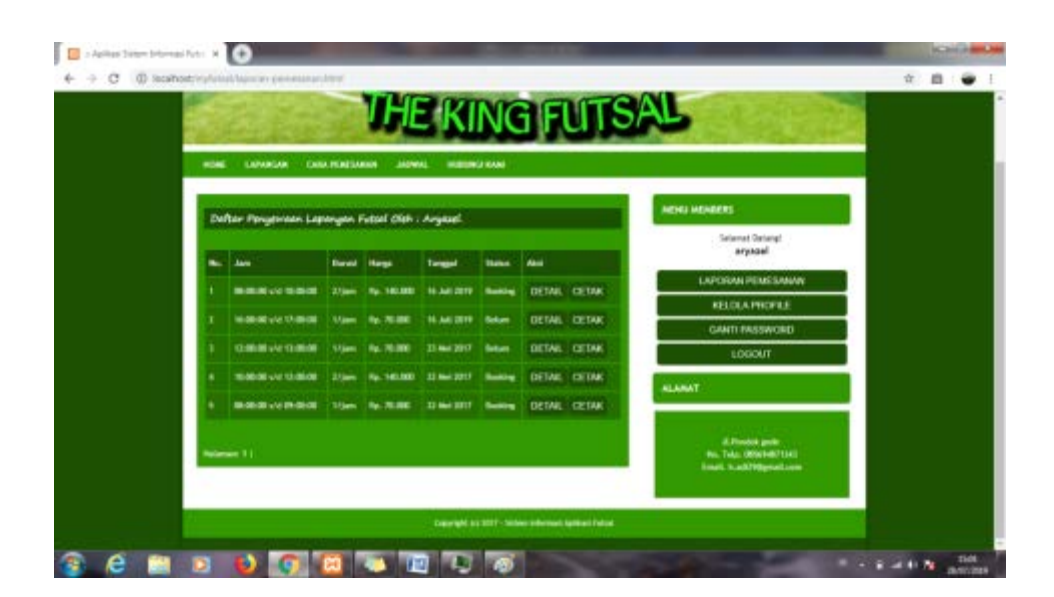

#### Gambar III.18

### Implementasi Tampilan Laporan Pemesanan User

#### 14. Kelola Profile

Tampilan untul mengubah profile pengguna

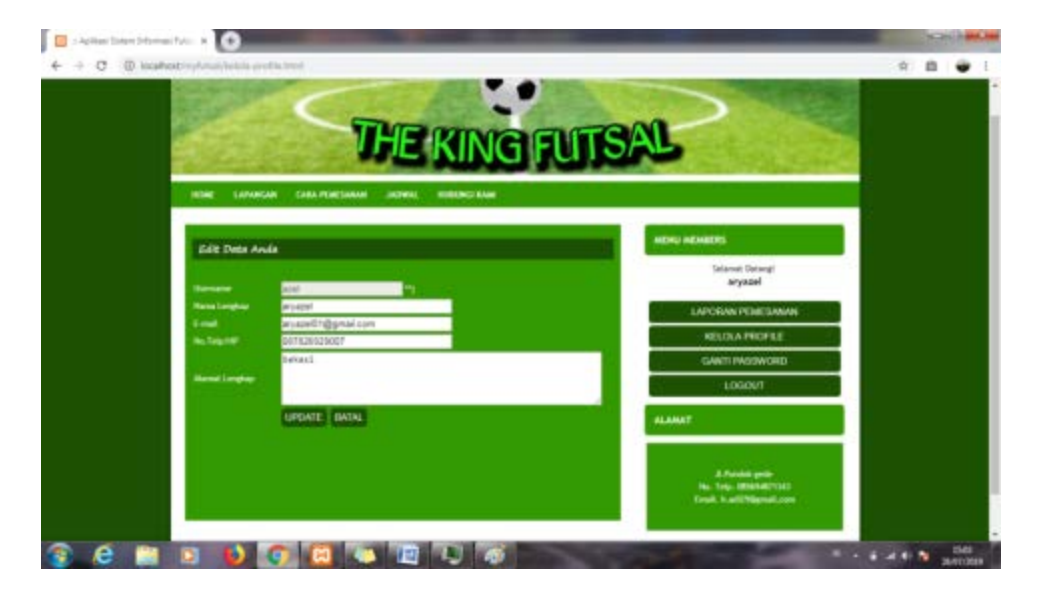

#### Gambar III.19

Implementasi Tampilan Kelola Profile User

#### 15. Ganti Password

Tampilan untuk mengganti password members

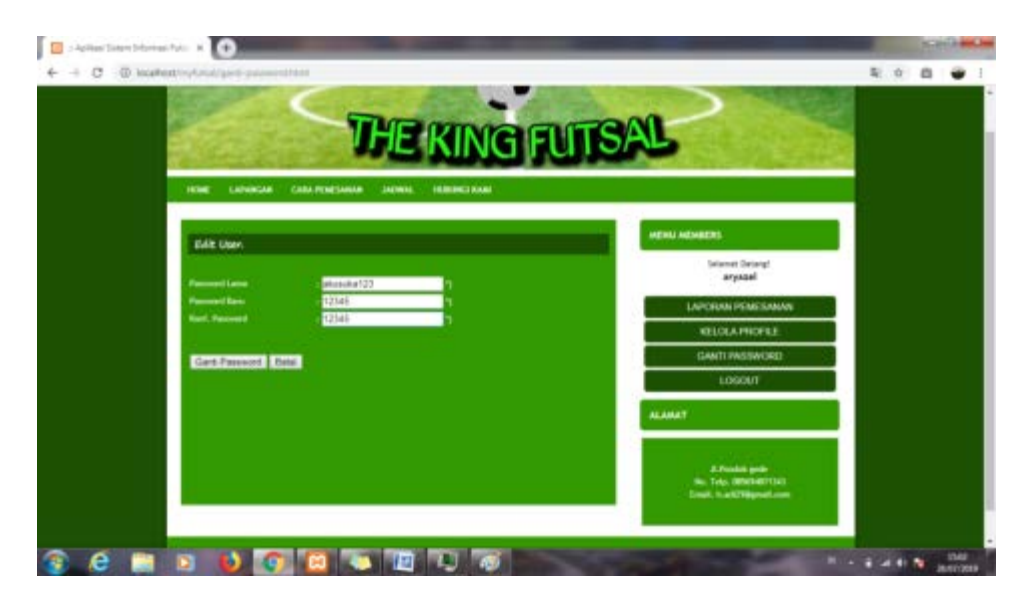

### Gambar III.20

#### Implementasi Tampilan Ganti Password User

### 16. Lapangan

Tampilan untuk memesan lapangan dan melihat keterangan lapangan tersebut

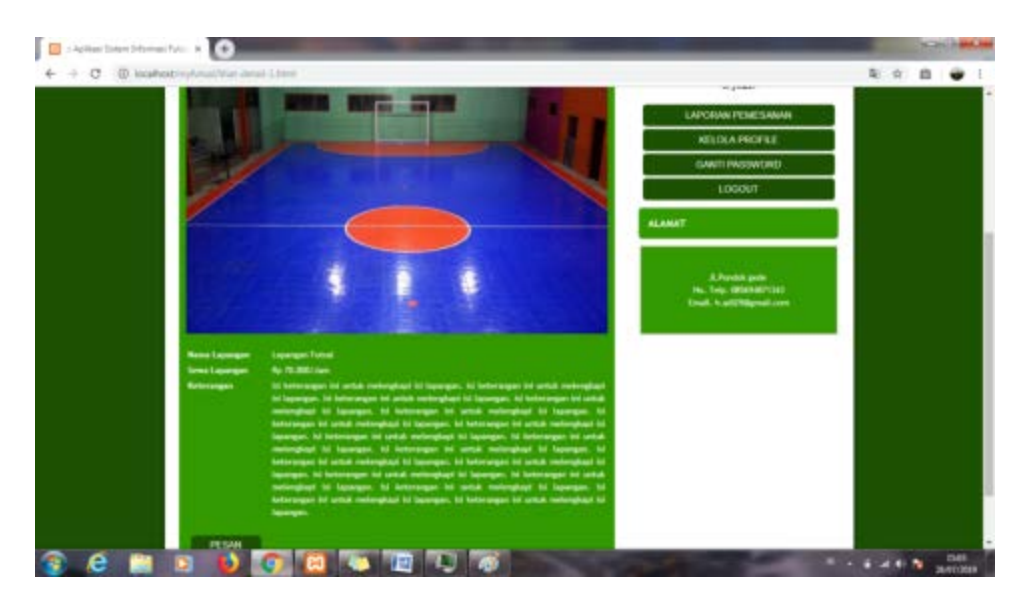

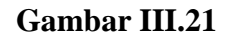

Implementasi Tampilan Lapangan User

#### 17. Cara Pemesanan

Tampilan untuk melihat cara pemesanan dari awal

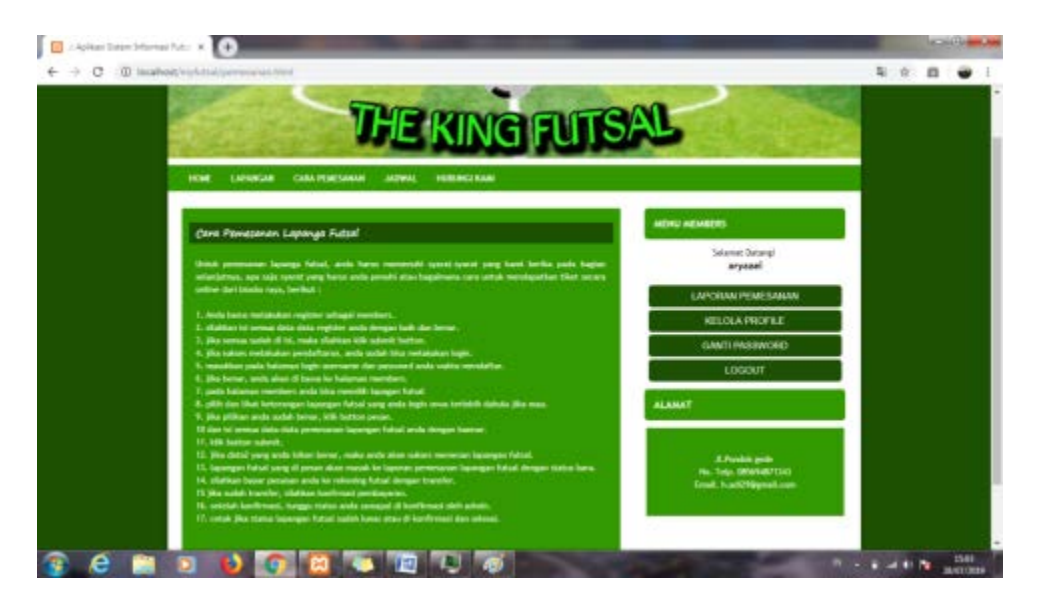

# Gambar III.22

### Implementasi Tampilan Cara Pemesanan User

#### 18. Jadwal

Tampilan jadwal yang sudah atau belum di booking

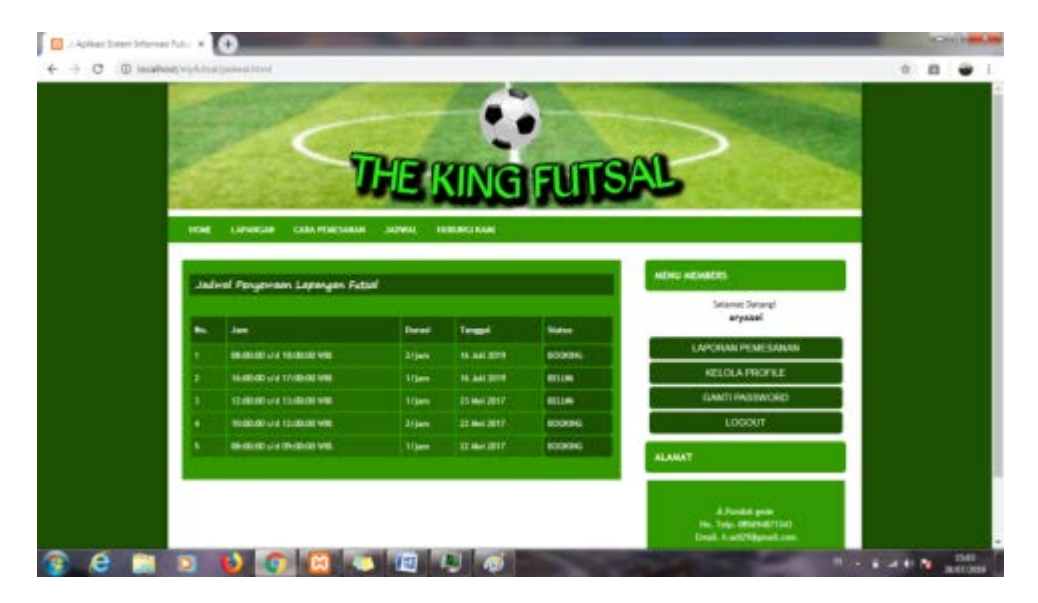

### Gambar III.23

Implementasi Tampilan Jadwal User

### 19. Hubungi Kami

Tampilan jika ada members yang ingin memberi saran atau komentar jika ada

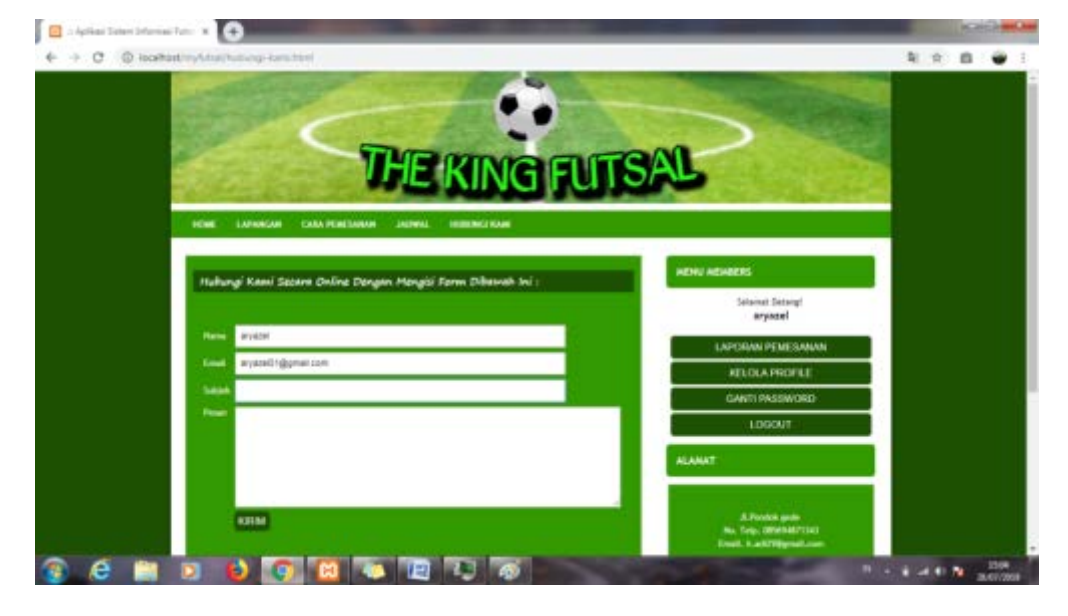

permasalahan

### Gambar III.24

Implementasi Tampilan Hubungi Kami User

### 3.10 Pengujian Unit

A. Pengujian terhadap form login

| Tabel III. 5                                    |
|-------------------------------------------------|
| Hasil Pengujian Black Box Testing Halaman Login |

| No  | Skenario       | Tost Case    | Hasil Yang     | Hasil     | Kasimmulan |
|-----|----------------|--------------|----------------|-----------|------------|
| INO | Pengujian      | Test Case    | Diharapkan     | Pengujian | Keshipulan |
| 1.  | Kode admin dan | Kode admin : | Sistem akan    |           |            |
|     | password tidak | kosong.      | menolak akses  |           |            |
|     | diisikan       | Password:    | admin dan      |           |            |
|     | kemudian klik  | kosong.      | menampilkan    |           |            |
|     | tombol enter.  |              | "Anda belum    | Sesuai    | Valid      |
|     |                |              | mengisi        | harapan   | v allu     |
|     |                |              | username" dan  |           |            |
|     |                |              | tombol login   |           |            |
|     |                |              | tidak dapat di |           |            |
|     |                |              | klik.          |           |            |

| 2. | Mengetikkan id | Kode admin:     | Sistem akan    |         |       |
|----|----------------|-----------------|----------------|---------|-------|
|    | admin dan      | Password:       | menolak akses  |         |       |
|    | password tidak | kosong.         | admin dan      | Saguai  |       |
|    | diisi kemudian |                 | menampilkan    | bergen  | Valid |
|    | klik login.    |                 | "Anda belum    | narapan |       |
|    |                |                 | mengisikan     |         |       |
|    |                |                 | Password "     |         |       |
| 3. | Mengetikkan    | Kode admin :    | Sistem akan    |         |       |
|    | kode admin     | (salah)         | menolak akses  |         |       |
|    | salah.         |                 | pegawai dan    | Sesuai  | Valid |
|    |                |                 | menampilkan    | harapan | vanu  |
|    |                |                 | "Kode admin    |         |       |
|    |                |                 | Salah"         |         |       |
| 4. | Mengetikkan    | Kode admin:     | Sistem akan    |         |       |
|    | password salah | admin (benar)   | menolak akses  |         |       |
|    |                | Password: abcde | pegawai dan    | Sesuai  | Valid |
|    |                | (salah)         | menampilkan    | harapan | v and |
|    |                |                 | "Password      |         |       |
|    |                |                 | Salah"         |         |       |
| 5. | Mengetikkan    | Kode admin:     | Sistem         |         |       |
|    | admin dan      | admin (benar)   | menerima akses |         |       |
|    | password       | Password:       | login dan      | Secuai  |       |
|    | dengan benar   | admin (benar)   | kemudia        | haranan | Valid |
|    | kemudian klik  |                 | menampilkan    | narapan |       |
|    | enter atau     |                 | menu utama     |         |       |
|    | tombol login.  |                 | admin.         |         |       |

Pengujian terhadap form menu utama admin B.

|    |                | 1a              | Del 111. 0       |            |            |
|----|----------------|-----------------|------------------|------------|------------|
|    | Hasil Pen      | gujian Black Bo | x Testing Menu U | Itama Admi | n          |
| No | Skenario       | Test Case       | Hasil Yang       | Hasil      | Kesimpulan |
|    | Pengujian      |                 | Diharapkan       | Pengujian  | *          |
| 1. | Klik menu File | Klik menu file  | Tampil pilihan   |            |            |
|    |                |                 | menu item        | Sesuai     | Valid      |
|    |                |                 | LogOut dan       | harapan    | v and      |
|    |                |                 | Keluar.          |            |            |
| 2. | Klik menu      | Klik menu       | Tampil pilihan   |            |            |
|    | Hubungi.       | Hubungi         | menu item yang   | Saguai     |            |
|    |                |                 | pernah           | boronon    | Valid      |
|    |                |                 | menghubungi      | narapan    |            |
|    |                |                 | admin.           |            |            |
| 3. | Klik menu      | Klik menu       | Tampil menu      | Saguai     |            |
|    | Kelola Cara    | Kelola Cara     | untuk tatacara   | besuar     | Valid      |
|    | Pemesanan.     | Pemesanan       | pemesanan.       | narapan    |            |
| 4. | Klik menu      | Klik menu       | Tampil pilihan   | Sesuai     | Valid      |
|    |                |                 |                  |            |            |

Tabal III 6

|    | Manage<br>members                     | Manage<br>members                     | menu item Data<br>admin dan data<br>members.                                              | harapan           |       |
|----|---------------------------------------|---------------------------------------|-------------------------------------------------------------------------------------------|-------------------|-------|
| 5. | Klik menu item<br>kelola Jam          | Klik menu item<br>kelola Jam          | Tampil menu<br>untuk membuat<br>jam – jam<br>lapangan yang<br>kosong.                     | Sesuai<br>harapan | Valid |
| 6. | Klik menu item<br>Kelola<br>Rekening  | Klik menu item<br>Kelola<br>Rekening  | Tampilmenuuntukmelihatinfodanmenambahkanrekening admin                                    | Sesuai<br>harapan | Valid |
| 7. | Klik menu<br>Konfirmasi<br>Pembayaran | Klik menu<br>Konfirmasi<br>Pembayaran | Tampil menu<br>item siapa saja<br>yang telah<br>membayar<br>pemesanan<br>lapangan futsal. | Sesuai<br>harapan | Valid |
| 8. | Klik menu order<br>lapangan           | Klik menu<br>order lapangan           | Tampilmenuuntukmelihatdaftar penyewaanlapnganyangtelahdibookingmaupunyangbelumdibookig    | Sesuai<br>harapan | Valid |

C. Pengujian terhadap Halaman menu utama user

|     | Hash Pe        | ngujian Black B | ox Testing Menu   | Utama user |            |
|-----|----------------|-----------------|-------------------|------------|------------|
| No  | Skenario       | Test Case       | Hasil Yang        | Hasil      | Kasimpulan |
| INU | Pengujian      | Test Case       | Diharapkan        | Pengujian  | Keshipulan |
| 1.  | Klik menu      | Klik menu       | Tampil gambar     |            |            |
|     | Home           | Home            | dan pengertian    |            |            |
|     |                |                 | futsal dan siapa  | Sesuai     | Val: 4     |
|     |                |                 | yang telah        | harapan    | vand       |
|     |                |                 | mempopulerkan     |            |            |
|     |                |                 | futsal (sejarah). |            |            |
| 2.  | Klik menu      | Klik menu       | Tampil gambar     | Socuei     |            |
|     | Lapangan.      | Lapangan.       | dan harga sewa    | boronon    | Valid      |
|     |                |                 | lapangan perjam.  | narapan    |            |
| 3.  | Klik menu Cara | Klik menu Cara  | Tampil            |            |            |
|     | Pemesanan.     | Pemesanan.      | Keterangan        | Sesuai     | Walid      |
|     |                |                 | tatacara          | harapan    | v allu     |
|     |                |                 | pemesanan         |            |            |

Tabel III.7 Hasil Pengujian Black Box Testing Menu Utama user

|    |                |                | lapangan dari      |         |       |
|----|----------------|----------------|--------------------|---------|-------|
|    |                |                | registrasi atau    |         |       |
|    |                |                | daftar sebagai     |         |       |
|    |                |                | member sampai      |         |       |
|    |                |                | cetak bukti        |         |       |
|    |                |                | pembayaran jika    |         |       |
|    |                |                | sudah lunas        |         |       |
|    |                |                | membayar           |         |       |
|    |                |                | lapangan yang di   |         |       |
|    |                |                | pesan.             |         |       |
| 4. | Klik menu      | Klik menu      | Tampil jadwal      |         |       |
|    | Jadwal         | Jadwal         | lapangan yang      | Saguai  |       |
|    |                |                | telah di booking   | boronon | Valid |
|    |                |                | maupun yang        | narapan |       |
|    |                |                | blum di booking.   |         |       |
| 5. | Klik menu item | Klik menu item | Tampil halaman     |         |       |
|    | Hubungi kami   | Hubungi kami   | jika ada user yang | Socuoi  |       |
|    |                |                | ingin memberi      | boropon | Valid |
|    |                |                | saran atau         | narapan |       |
|    |                |                | komplen.           |         |       |

# D. Pengujian terhadap Halaman user

Tabel III.8 Hasil Pengujian Black Box Testing Daftar User

| No | Skenario       | Test Case      | Hasil Yang     | Hasil     | Kasimpulan |
|----|----------------|----------------|----------------|-----------|------------|
|    | Pengujian      |                | Diharapkan     | Pengujian | Keshipulan |
| 1. | Daftar menjadi | Daftar menjadi | Tampil data    | с ·       |            |
|    | user           | user           | untuk dilisi   | Sesual    | Valid      |
|    |                |                | sebagai        | narapan   |            |
|    | * • • •        | * • • •        | members.       |           |            |
| 2. | Login sebagai  | Login sebagai  | Sistem akan    |           |            |
|    | members        | members        | menolak User   |           |            |
|    |                | dengan user    | dan akan       | Securi    |            |
|    |                | name azel      | menampilkan    | Sesual    | Valid      |
|    |                | (benar) dan    | "username dan  | narapan   |            |
|    |                | Password 12312 | password anda  |           |            |
|    |                | (salah)        | salah".        |           |            |
| 3. | Login sebagai  | Login sebagai  | Tampil halaman | Securi    |            |
|    | members        | members        | utama sebagai  | besuar    | Valid      |
|    |                |                | members.       | narapan   |            |
| 4. | Mengklik menu  | Mengklik menu  | Akan tanpil    |           |            |
|    | Lapangan       | Lapangan lalu  | halaman        | Samai     |            |
|    |                | pesan          | pemesanan      | harapan   | Valid      |
|    |                |                | secara manual  |           |            |
|    |                |                | atau memilih   |           |            |

|     |                                         |                                                                              | jam sendiri dan                                                                                                    |                   |       |
|-----|-----------------------------------------|------------------------------------------------------------------------------|----------------------------------------------------------------------------------------------------|-------------------|-------|
|     |                                         |                                                                              | selesai                                                                                                    |                   |       |
| 5.  | Mengklik menu<br>laporan<br>pemesanan   | Mengklik menu<br>laporan<br>pemesanan dan<br>pilih detail pada<br>menu ke 2. | Akan masuk ke<br>tampilan<br>pemesanan yang<br>telah disediakan<br>oleh admin dan<br>tinggal<br>membayar<br>(konfirmasi<br>pembayaran)                                | Sesuai<br>harapan | Valid |
| 6.  | Klik tombol<br>konfirmasi<br>pembayaran | Klik tombol<br>konfirmasi<br>pembayaran                                      | Tampil halaman<br>dimana user<br>mengisi smua<br>dan termasuk<br>ingin memilih<br>kirm ke Bank<br>mana dan isi<br>semua yang ada<br>di form tersebut<br>dengan benar. | Sesuai<br>harapan | Valid |
| 7.  | Klik tombol<br>catak                    | Klik tombol<br>cetak                                                         | Tampil ke<br>halaman<br>mencetak bukti<br>pembayaran                                                                                                    | Sesuai<br>harapan | Valid |
| 8.  | Mengklik menu<br>ganti password         | Masukan<br>password lama<br>dan password<br>baru                             | Akan tampil "<br>sukses ganti<br>Password"                                                                                                    | Sesuai<br>harapan | Valid |
| 9.  | Mengklik menu<br>kelola profile         | Klik tombol<br>update                                                        | Isi semua data<br>diri jika ingin<br>ada yang di<br>ganti atau di<br>ubah                                                                                             | Sesuai<br>harapan | Valid |
| 10. | Mengklik<br>logout                      | Klik logout                                                                  | Logout dan<br>akan kembali ke<br>tampilan awal                                                                                                    | Sesuai<br>harapan | Valid |